# MODELO 700 (PAGO DE TASAS)

Pinchando en <u>este enlace</u> se accede a la web de la Agencia Tributaria Canaria, desde donde podremos rellenar el modelo 700, necesario y <u>obligatorio</u> para enviar con la solicitud de participación en los procesos selectivos convocados; se mostrará la siguiente página, donde deberemos escoger la opción "O.P.O.- Tasas Oposiciones docentes":

| Sede electrónica                           |                                   |
|--------------------------------------------|-----------------------------------|
| Agencia Tributaria Canaria                 |                                   |
| asas Comunidad Autónoma de Can             | arias : Formulario modelo 700     |
| peraciones Frecuentes                      |                                   |
| E.O.I Matrícula                            |                                   |
| E.O.I Prueba de Certificación              |                                   |
| E.O.I Prueba de Clasificación              |                                   |
| Licencia de Pesca                          |                                   |
| F.P Pruebas de acceso                      |                                   |
| O.P.O Tasas Oposiciones docentes           |                                   |
| C.P.M Enseñanzas Elementales - Matrícula   | oficial - Pago Fraccionado        |
| C.P.M Enseñanzas Elementales - Asignatura  | as pendientes - Pago Fraccionado  |
| C.P.M Enseñanzas Profesionales - Matrícula | oficial - Pago Fraccionado        |
| C.P.M Enseñanzas Profesionales - Asignatu  | ras pendientes - Pago Fraccionado |
| Cumplimentar directamente                  |                                   |
| A                                          |                                   |

Al pinchar en el enlace señalado se abrirá el formulario que debemos cumplimentar y que se describe en las siguientes imágenes.

Primer paso: Escoja la Administración de la provincia en la que pretende presentarse a las pruebas; y cumplimente sus datos en el epígrafe "Obligado al pago", como mínimo los que están marcados con (\*), que son obligatorios:

| • Agencia<br>• Tributar | ia <b>C</b> anaria        | Área personal   Tr                   | rámites en línea   La Sede   Anuncios en Sede   BOC                                                                |                                             |
|-------------------------|---------------------------|--------------------------------------|----------------------------------------------------------------------------------------------------|---------------------------------------------|
|                         |                           | Inicio / Trámites e                  | en línea / Tasas / Modelo 700                                                                                      |                                             |
| Sede                    | electr                    | ónica                                | ~~~~~~~~~~~~~~~~~~~~~~~~~~~~~~~~~~~~~~                                                                             | ≻ Fecha y hora oficial ≻ Calendario oficial |
| Agencia ]               | Fributaria                | Canaria                              |                                                                                                    |                                             |
| O.P.O Tasa              | as Oposicion              | es docentes (                        | (Mod.700)                                                                                                    |                                             |
| Los campos mar          | rcados con (*) soi        | n obligatorios de c                  | cumplimentar                                                                                                    |                                             |
| Administración          | Seleccion                 | e administración<br>e administración | Elija la Administración en la que radique su domicilio<br>domicilio está fuera de las islas, la de la provincia en | ; o, si su<br>la que                        |
| Obligado al I           | LAS PALM<br>pago S/C DE T | VAS<br>ENERIFE                       | se pretenda presentar                                                                                              |                                             |
| N.I.F. (*)              |                           |                                      |                                                                                                    |                                             |
| Apellidos y Nom         | bre o Razón Soci          | ial (*)                              |                                                                                                    |                                             |
| Sigla (*)               | Seleccione sigla          | a                                    | ▼ Nombre vía pública (*)                                                                                           |                                             |
| Número (*)              | Escale                    | era                                  | Piso Puerta                                                                                                    |                                             |
| Teléfono                | I                         | Fax                                  |                                                                                                    |                                             |
| Provincia (*)           | Seleccione prov           | vincia 🔻 🖡                           | Municipio (*) Seleccione provincia   Cód. Postal(*)                                                                |                                             |
|                         | Cumplime                  | nte los datos (c                     | como mínimo, los requeridos marcados con * asterisco)                                                              |                                             |

Segundo paso: Seleccione de las opciones la combinación de tasa que le corresponde, en función del Cuerpo al que pretende acceder y el posible derecho a una bonificación o exención en la tasa, según su situación familiar, económica o laboral.

#### Tasas

Trámite (\*)

| Seleccione trámite                                                                                                    |
|----------------------------------------------------------------------------------------------------|
| PARA ACCEDER A CUERPOS DOCENTES DEL GRUPO A (GRUPO A, SUBGRUPO A1) (73,57 E.)                                           |
| PARA ACCEDER A CUERPOS DOCENTES DEL GRUPO A (GRUPO A, SUBGRUPO A2) (42,04 E.)                                           |
| PARA ACCEDER A CUERPOS DOCENTES DEL GRUPO A (GRUPO A, SUBGRUPO A1) - FAM. NUMEROSA GRAL. (36,79 E.)                     |
| PARA ACCEDER A CUERPOS DOCENTES DEL GRUPO A (GRUPO A, SUBGRUPO A2) - FAM. NUMEROSA GRAL. (21,02 E.)                     |
| PARA ACCEDER A CUERPOS DOCENTES DEL GRUPO A (GRUPO A, SUBGRUPO A1) - FAM. NUMEROSA ESPECIAL (0,00 E.)                   |
| PARA ACCEDER A CUERPOS DOCENTES DEL GRUPO A (GRUPO A, SUBGRUPO A2) - FAM. NUMEROSA ESPECIAL (0,00 E.)                   |
| PARA ACCEDER A CUERPOS DOCENTES DEL GRUPO A (GRUPO A, SUBGRUPO A1) - BONIFICACIÓN PROMOCIÓN INTERNA (36,79 E.)          |
| PARA ACCEDER A CUERPOS DOCENTES DEL GRUPO A (GRUPO A, SUBGRUPO A1) - DESEMPLEADO (0,00 E.)                              |
| PARA ACCEDER A CUERPOS DOCENTES DEL GRUPO A (GRUPO A, SUBGRUPO A2) - DESEMPLEADO (0,00 E.)                              |
| PARA ACCEDER A CUERPOS DOCENTES DEL GRUPO A (GRUPO A, SUBGRUPO A1) - PERCEPTOR DE RENTA NO SUPERIOR AL S.M.I. (0,00 E.) |
| PARA ACCEDER A CUERPOS DOCENTES DEL GRUPO A (GRUPO A, SUBGRUPO A2) - PERCEPTOR DE RENTA NO SUPERIOR AL S.M.I. (0,00 E.) |
| PARA ACCEDER A CUERPOS DOCENTES DEL GRUPO A (GRUPO A, SUBGRUPO A1) - DISCAPACIDAD IGUAL O SUPERIOR AL 33% (0.00 E.)     |
| PARA ACCEDER A CUERPOS DOCENTES DEL GRUPO A (GRUPO A, SUBGRUPO A2) - DISCAPACIDAD IGUAL O SUPERIOR AL 33% (0.00 E.)     |

Seleccione la <u>combinación</u> de la tasa que le corresponda, según: <u>Cuerpo</u> al que pretende acceder:

- Cuerpos de Secundaria y EOI (Grupo A, Subgrupo A1)
- Cuerpos de Profesores de F.P. (Grupo A, Subgrupo A2)
- Situación personal o económica:
- Sin bonificaciones ni exenciones
- Con bonificación del 50%
- Con exención del 100%

**Ejemplos**: Un aspirante a la especialidad de "Inglés", tanto de Secundaria (590 - 211) como de EOI (592 - 702), sin derecho a bonificaciones o exenciones deberá escoger la tasa de la primera línea.

### Tasas

|   | Trámite (*)                                                                                          |
|---|----------------------------------------------------------------------------------------------------|
| r |                                                                                                    |
| L | PARA ACCEDER A CUERPOS DOCENTES DEL GRUPO A (GRUPO A. SUBGRUPO A1) (73,57 E.)                        |
|   | TARA ACCEDER A CUERFOS DOCENTES DEL GRUPO A (GRUPO A, SUBGRUPO A2) (42,04 E.)                        |
|   | PARA ACCEDER A CUERPOS DOCENTES DEL GRUPO A (GRUPO A, SUBGRUPO AT) - FAM, NUMEROSA GRAL. (30,9 E.)   |
|   | IPARA ACCEDER A CUERPOS DOCENTES DEL GRUPO A (GRUPO A, SUBGRUPO A2) - PAM, NUMEROSA GRAL, (21,02 E.) |
|   |                                                                                                    |

Un aspirante a la especialidad de "Servicios a la Comunidad" (478), del Cuerpo de Profesores Técnicos de Formación Profesional (591) que, además, tenga derecho a exención por ser desempleado tendría que elegir la tasa de la línea marcada.

#### Tasas

#### Trámite (\*)

|   | Seleccione trámite                                                                                                    |
|---|----------------------------------------------------------------------------------------------------|
|   | PARA ACCEDER A CUERPOS DOCENTES DEL GRUPO A (GRUPO A, SUBGRUPO A1) (73,57 E.)                                           |
|   | PARA ACCEDER A CUERPOS DOCENTES DEL GRUPO A (GRUPO A, SUBGRUPO A2) (42,04 E.)                                           |
|   | PARA ACCEDER A CUERPOS DOCENTES DEL GRUPO A (GRUPO A, SUBGRUPO A1) - FAM. NUMEROSA GRAL. (36,79 E.)                     |
|   | PARA ACCEDER A CUERPOS DOCENTES DEL GRUPO A (GRUPO A, SUBGRUPO A2) - FAM. NUMEROSA GRAL. (21,02 E.)                     |
|   | PARA ACCEDER A CUERPOS DOCENTES DEL GRUPO A (GRUPO A, SUBGRUPO A1) - FAM. NUMEROSA ESPECIAL (0.00 E.)                   |
|   | PARA ACCEDER A CUERPOS DOCENTES DEL GRUPO A (GRUPO A, SUBGRUPO A2) - FAM. NUMEROSA ESPECIAL (0.00 E.)                   |
|   | PARA ACCEDER A CUERPOS DOCENTES DEL GRUPO A (GRUPO A, SUBGRUPO A1) - BONIFICACIÓN PROMOCIÓN INTERNA (36,79 E.)          |
| - | PARA ACCEDER A CUERPOS DOCENTES DEL GRUPO A (GRUPO A, SUBGRUPO A1) - DESEMPLEADO (0,00 E.) -                            |
| I | PARA ACCEDER A CUERPOS DOCENTES DEL GRUPO A (GRUPO A, SUBGRUPO A2) - DESEMPLEADO (0,00 E.)                              |
| ٦ | PARA ACCEDER A CUERPOS DOCENTES DEL GRUPO A (GRUPO A, SUBGRUPO A1) - PERCEPTOR DE RENTA NO SUPERIOR AL S.M.I. (0,00 E.) |
|   | PARA ACCEDER A CUERPOS DOCENTES DEL GRUPO A (GRUPO A, SUBGRUPO A2) - PERCEPTOR DE RENTA NO SUPERIOR AL S.M.I. (0,00 E.) |
|   | PARA ACCEDER A CUERPOS DOCENTES DEL GRUPO A (GRUPO A, SUBGRUPO A1) - DISCAPACIDAD IGUAL O SUPERIOR AL 33% (0,00 E.)     |
|   | PARA ACCEDER A CUERPOS DOCENTES DEL GRUPO A (GRUPO A, SUBGRUPO A2) - DISCAPACIDAD IGUAL O SUPERIOR AL 33% (0,00 E.)     |
|   |                                                                                                    |

O un aspirante a la especialidad de "Sistemas Electrónicos y Automáticos" (590 – 365), del Cuerpo de Secundaria, perteneciente a una familia numerosa general y, por lo tanto, con una bonificación del 50%, marcaría la opción de la tercera línea.

## Tasas

Trámite (\*)

| Seleccione trámite                                                                                                    |                                  |
|----------------------------------------------------------------------------------------------------|----------------------------------|
| PARA ACCEDER A CUERPOS DOCENTES DEL GRUPO A (GRUPO A, SUBGRUPO A1) (73,57 E.)                                                                                                    |                                  |
| PARA ACCEDER A CHERPOS DOCENTES DEL GRUPO A (GRUPO A SUBGRUPO A2) (42.04 E.)                                                                                                    |                                  |
| PARA ACCEDER A CUERPOS DOCENTES DEL GRUPO A (GRUPO A, SUBGRUPO A1) - FAM. NUMEROSA GRA                                                                                             | L. (36,79 E.)                    |
| TPARA ACCEDER A CUERPOS DOCENTES DEL GRUPO A (GRUPO A, SUBGRUPO A2) - FAM, NUMEROSA GRA<br>PARA ACCEDER A CUERPOS DOCENTES DEL GRUPO A (GRUPO A, SUBGRUPO A1) - FAM, NUMEROSA ESPE | L. (21,02 E.)<br>ECIAL (0.00 E.) |

Tercer paso: No es necesario cumplimentar los campos "Número de expediente" ni "Número de liquidación"; y puede rellenar el campo "Concepto" con la leyenda "OPOSICIONES 2021. ESPECIALIDAD DE (consignar aquí a qué especialidad se presenta).

Y ahora debe elegir la forma de pago, a no ser que disfrute de exención total, en cuyo caso deberá escoger "En efectivo" para poder generar el Modelo 700 por importe de 0,00 euros, que igualmente deberá descargar y adjuntar a su solicitud sin más trámites bancarios.

Puede escoger entre efectuar el pago "En efectivo", mediante "Adeudo en cuenta" o hacer —si dispone de la herramienta necesaria, el certificado digital para este cometido— un "Pago telemático"; en los dos primeros casos deberá <u>acudir a una oficina bancaria</u> con el formulario impreso para realizar el pago.

| Tasas               |            |                                                       |                                             |
|---------------------|------------|-------------------------------------------------------|---------------------------------------------|
| Trámite (*)         |            |                                                       |                                             |
| PARA ACCEDER A C    | CUERPOS DO | DCENTES DEL GRUPO A (GRUPO A, SUBGI                   | RUPO A1) - FAM. NUMEROSA ESPECIAL (0,00 E.) |
| Número de Expedient | le         | No es necesario cumplimentar<br>Número de Liquidación |                                             |
| En efectivo         | O Adeud    | o en cta. 🔿 Pago telemático                           |                                             |
| Concepto            | OPOSICION  | NES 2021. ESPECIALIDAD DE TECNOLOGÍA                  |                                             |
| Continuar           | v          | olver Limpiar formulario                              |                                             |

1.- Opción "En efectivo": pulse en "Continuar"; al pulsar en "Descargar el impreso" podremos abrirlo en pantalla para verlo o guardarlo para utilizarlo posteriormente.

| <ul> <li>Agencia</li> <li>Tributaria Canaria</li> </ul>                          | Área personal   Trámites en línea   La Sede   Anuncios en Sede   BOC<br>Inicio / Trámites en línea / Tasas / <b>Modelo 700</b> |                                                                             |
|----------------------------------------------------------------------------------|----------------------------------------------------------------------------------------------------|-----------------------------------------------------------------------------|
| Sede electro                                                                     | rónica                                                                                                    | <ul> <li>≻ Fecha y hora oficial</li> <li>&gt; Calendario oficial</li> </ul> |
| Agencia Tributaria                                                               | Canaria                                                                                                    |                                                                             |
| Tramitación del procedi                                                          | miento: Tasas de la Comunidadad Autónoma de Canaria                                                                            | s (Mod.700)                                                                 |
| Se ha generado el impreso con<br>Atención: Si está utilizando Inte<br>página.    | justificante 7002110269910.<br>ernet Explorer 9, tenga en cuenta que la barra de notificaciones para la des                    | carga del impreso se muestra en la parte inferior de la                     |
| ¿Desea abrir o guardar                                                           | Nif_justificante.pdf desde sede.gobcan.es                                                                                      | Abrir Guardar 🔻 🤇 Cancelar 🗙                                                |
| Descargar el impreso                                                             | Generar nuevo impreso                                                                                                    |                                                                             |
| Canacitas en escantan<br>Unión Europea<br>Fendo Europea<br>de Desarroto Regional |                                                                                                    | Actualizado 08/02/2018                                                      |
| © Gobierno de Canarias                                                           |                                                                                                    | Superencias y Reclamaciones   Aviso legal                                   |

Este es el "Ejemplar para la administración" de los tres de que consta el impreso:

| 211 - Tasa por la i<br>grupo A (grupo A,                                                         | nscripción en las (<br>Subgrupo A1) (73                        | convocatorias<br>3,57 x 1,00)                                                                      | para la selecciór                                                              | del personal d                          | ocente : 01 - Para a | cceder a cuerpos docentes | s del |
|--------------------------------------------------------------------------------------------------|----------------------------------------------------------------|----------------------------------------------------------------------------------------------------|--------------------------------------------------------------------------------|-----------------------------------------|----------------------|---------------------------|-------|
| OPOSICIONES 20                                                                                   | 021. ESPECIALID                                                | AD DE TECN                                                                                         | OLOGÍA                                                                         |                                         |                      |                           |       |
|                                                                                                  |                                                                |                                                                                                    |                                                                                |                                         |                      |                           |       |
|                                                                                                  |                                                                |                                                                                                    |                                                                                |                                         |                      |                           |       |
|                                                                                                  |                                                                |                                                                                                    |                                                                                |                                         |                      |                           |       |
|                                                                                                  |                                                                |                                                                                                    |                                                                                |                                         |                      |                           |       |
|                                                                                                  |                                                                |                                                                                                    |                                                                                |                                         |                      |                           |       |
|                                                                                                  |                                                                |                                                                                                    |                                                                                |                                         |                      |                           |       |
|                                                                                                  |                                                                |                                                                                                    |                                                                                |                                         |                      |                           |       |
|                                                                                                  |                                                                |                                                                                                    |                                                                                |                                         |                      |                           |       |
|                                                                                                  |                                                                |                                                                                                    |                                                                                |                                         |                      |                           |       |
|                                                                                                  |                                                                |                                                                                                    |                                                                                |                                         | Importe              | 73,57 euros               |       |
| 3 Ingreso                                                                                        |                                                                |                                                                                                    |                                                                                | 4 Firma                                 | Importe              | 73,57 euros               |       |
| 3 Ingreso<br>Importe a ingresa                                                                   | 73,57 euro                                                     | os                                                                                                 |                                                                                | 4 Firma<br>Fecha                        | Importe              | 73,57 euros               |       |
| 3 Ingreso<br>Importe a ingresa                                                                   | r 73,57 euro                                                   | DS                                                                                                 | a favor de la                                                                  | 4 Firma<br>Fecha                        | Importe              | 73,57 euros               | _     |
| 3 Ingreso<br>Importe a ingresa<br>Consejería de Eco<br>Hacienda y Segu                           | r 73,57 euro                                                   | DS<br>Irreso efectuado<br>ORERÍA DE LA<br>ITÓNOMA CAN                                              | a favor de la<br>COMUNIDAD<br>ARIA cuenta                                      | 4 Firma<br>Fecha<br>Firma               | Importe              | 73,57 euros               |       |
| 3 Ingreso<br>Importe a ingresa<br>Consejería de Eco<br>Hacienda y Segu                           | r 73,57 euro<br>nomía, TES<br>ridad AU<br>re                   | DS<br>orenia DE LA<br>TÓNOMA CAN<br>stringida de la T<br>TERRITOI                                  | a favor de la<br>COMUNIDAD<br>ARIA cuenta<br>TESORERÍA<br>RIAL                 | 4 Firma<br>Fecha<br>Firma               | Importe              | 73,57 euros               |       |
| 3 Ingreso<br>Importe a ingresa<br>Consejería de Eco<br>Hacienda y Segu<br>Forma de pago:         | r 73,57 euro<br>nomía, TESo<br>ridad AU<br>res<br>⊠En efectivo | DS<br>Ireso efectuado<br>ORERÍA DE LA<br>TÓNOMA CAN<br>stringida de la T<br>TERRITO!<br>E.C. adeuc | a favor de la<br>COMUNIDAD<br>ARIA cuenta<br>TESORERÍA<br>RIAL<br>do en cuenta | 4 Firma<br>Fecha<br>Firma<br>Espacio re | Importe              | 73,57 euros               |       |
| 3 Ingreso<br>Importe a ingresa<br>Consejería de Eco<br>Hacienda y Segu<br>Forma de pago:         | r 73,57 euro<br>nomia, TES<br>ridad AU<br>ret<br>∑En efectivo  | DS<br>preso efectuado<br>DRERÍA DE LA<br>TÓNOMA CAN<br>Stringida de la T<br>TERRITO/<br>E.C. adeuc | a favor de la<br>COMUNIDAD<br>ARIA cuenta<br>TESORERÍA<br>RIAL<br>do en cuenta | 4 Firma<br>Fecha<br>Firma<br>Espacio re | Importe              | 73,57 euros               |       |
| 3 Ingreso<br>Importe a ingresa<br>Consejería de Eco<br>Hacienda y Segu<br>Forma de pago:<br>IBAN | r 73,57 euro<br>nomia, TESo<br>ridad AU<br>res<br>⊠En efectivo | DS<br>reso efectuado<br>ORERÍA DE LA<br>TÓNOMA CAN<br>Stringida de la T<br>TERRITO!<br>DE.C. adeuc | a favor de la<br>COMUNIDAD<br>ARIA cuenta<br>ESORERÍA<br>RIAL<br>do en cuenta  | 4 Firma<br>Fecha<br>Firma<br>Espacio re | Importe              | 73,57 euros               |       |

Este documento no será válido sin la certificación mecánica del pago o el sello de la entidad bancaria

Con el formulario completo (los tres ejemplares) ya impreso, podemos acudir a cualquier oficina de una <u>Entidad colaboradora de la Agencia Tributaria Canaria</u> y efectuar el pago en efectivo; la entidad nos validará mecánicamente o nos sellará dos de las copias. El "Ejemplar para la administración" es el que deberemos "subir" a través de la Sede Electrónica junto a la solicitud de participación.

NOTA: si hacemos el pago en efectivo a través de **cajero automático**, y dado que en este caso no dispondremos de sello o validación mecánica sino de un justificante del pago "aparte", podemos escanear el "Ejemplar para la administración" con ese justificante colocado sobre alguna zona que permita ver todos los datos necesarios.

Como quedó dicho, en caso de estar **<u>exentos</u>** del pago de la tasa por alguno de los motivos contemplados en la convocatoria, es igualmente necesario "subir" el formulario, formulario que recoge la circunstancia alegada, así como el justificante de dicha exención.

| 1 Obligado     | al pago                   |                   |                        |                |         |        |              |              |            |
|----------------|---------------------------|-------------------|------------------------|----------------|---------|--------|--------------|--------------|------------|
| DOMICILIO FI   | SCAL                      |                   |                        |                |         |        |              |              |            |
| N.I.F.         | Apellidos y n             | ombre o razón so  | ocial                  |                |         |        |              |              |            |
| 211_4          | N                         | 1LA 3.3T          |                        |                |         |        | _            |              |            |
| Sigla          | Vía pública               |                   |                        |                | Núm     | ero    | Escalera     | Piso         | Puerta     |
| CL             | CAMILO                    |                   | -                      |                | 10      | 5      |              |              |            |
| Telefono       | Fax                       | SCO I             | Provincia<br>LAS PALMA | s              |         | LAS    | PALMAS DE    | GRAN CANA    | RIA        |
| 2 Liquidaci    | ión                       |                   |                        |                |         |        |              |              |            |
| Expediente n°  |                           |                   |                        | Liquidación    | n°      |        |              |              |            |
| Concepto       |                           |                   |                        |                |         |        |              |              |            |
| 211 - Tasa por | la inscripción en las cor | vocatorias para   | a la selección o       | lel personal d | locente | · 01 - | Para acceder | a cuernos do | centes del |
| grupo A (grupo | A Subgrupo A1) (71 41     | ( × 1.00)         |                        | ici personal e |         |        |              | a cacipos do |            |
| EXENCIÓ        | ÓN PARA SITUACIÓN L       | EGAL DE DES       | EMPLEADO (             | 100%)          |         |        |              |              |            |
|                |                           |                   |                        |                |         |        |              |              |            |
|                |                           |                   |                        |                |         |        |              |              |            |
|                |                           |                   |                        |                |         |        |              |              |            |
|                |                           |                   |                        |                |         |        |              |              |            |
|                |                           |                   |                        |                |         |        |              |              |            |
|                |                           |                   |                        |                |         |        |              |              |            |
|                |                           |                   |                        |                |         |        |              |              |            |
|                |                           |                   |                        |                |         |        |              |              |            |
|                |                           |                   |                        |                |         |        |              |              |            |
|                |                           |                   |                        |                |         |        |              |              |            |
|                |                           |                   |                        |                |         |        |              |              |            |
|                |                           |                   |                        |                |         |        |              | 00           |            |
|                |                           |                   |                        |                | _       | Imp    | orte total U | ,00 euros    |            |
| 3 Ingreso      |                           | -                 |                        | 4 Firma        |         |        |              |              |            |
| Importe a ingr | esai 0,00 euros           |                   |                        | Fecha          |         |        |              |              |            |
|                | Ingres                    | o efectuado a fav | or de la               |                |         |        |              |              |            |
| Consejería de  | Economía, TESORI          | ERÍA DE LA CON    | IUNIDAD                | E              |         |        |              |              |            |
| Hacienda y S   | egundad AUTO              | NOMA CANARIA      | cuenta<br>RERÍA        | Firma          |         |        |              |              |            |
|                | result                    | igida de la 1200  | NEN R                  |                |         |        |              |              |            |
| Forma de pag   | o: 🛛 En efectivo          | E.C. adeudo en    | cuenta                 | Espacio r      | eserva  | ido pa | ara la admir | nistración   |            |
|                |                           |                   |                        |                |         |        |              |              |            |
| IDAN           |                           |                   | Т                      |                |         |        |              |              |            |
| IBAN           |                           |                   |                        |                |         |        |              |              |            |
|                |                           |                   |                        |                |         |        |              |              |            |

2.- Opción "Adeudo en cuenta": En este caso, cumplimente el IBAN con los datos de la cuenta corriente en la que quiere hacer el cargo.

| Tasas                |                                                               |  |
|----------------------|---------------------------------------------------------------|--|
| Trámite (*)          |                                                               |  |
| PARA ACCEDER A CL    | IERPOS DOCENTES DEL GRUPO A (GRUPO A, SUBGRUPO A2) (42,04 E.) |  |
| Número de Expediente | Número de Liquidación                                         |  |
| O En efectivo        | Adeudo en cta. O Pago telemático                              |  |
| IBAN ES00 000        | 0 0000 0000 0000 0000                                         |  |
| Concepto             | DPOSICIONES 2021. ESPECIALIDAD DE PELUQUERÍA                  |  |
|                      |                                                               |  |
|                      | ·                                                             |  |
| Continuar            | Volver Limpiar formulario                                     |  |

A partir de aquí, deberá proceder como en la opción anterior ("En efectivo"): pulse sobre "Continuar", abra o guarde el documento que se genera, imprímalo y, en este caso, acuda a <u>la entidad bancaria en la que tiene abierta esa cuenta</u> para que procedan al adeudo. Igualmente le sellarán o validarán dos copias, de las cuales tiene que "subir" el "Ejemplar para la administración".

| 211 - Tasa por la inscripción en las convocatorias para la selección grupo A (grupo A, subgrupo A2) (42,04 x 1,00)                                                                                                    | del personal docente : 02 - Para acceder a cuerpos docentes del |
|----------------------------------------------------------------------------------------------------|-----------------------------------------------------------------|
| OPOSICIONES 2021. ESPECIALIDAD DE PELUQUERÍA                                                                                                    |                                                                 |
|                                                                                                    |                                                                 |
| 3 - Ingreso                                                                                                    | 4 - Firma                                                       |
| Importe a ingresar 42,04 euros                                                                                                    | Fasha                                                           |
|                                                                                                    | recha                                                           |
| Consejería de Economía,<br>Hacienda y Seguridad<br>Hacienda zi Seguridad<br>Hacienda y Seguridad<br>Hacienda y Seguridad<br>Hacienda y Seguridad<br>Hacienda y Seguridad<br>Hacienda y Seguridad<br>Hacienda y Seguridad<br>Hacienda y Seguridad<br>Hacienda y Seguridad<br>Hacienda y Seguridad<br>Hacienda y Seguridad<br>Hacienda y Seguridad<br>Hacienda y Seguridad<br>Hacienda y Seguridad<br>Hacienda y Seguridad | Firma                                                           |
| Consejería de Economía,<br>Hacienda y Seguridad<br>Forma de pago:                                                                                                    | Firma Espacio reservado para la administración                  |

Este documento no será válido sin la certificación mecánica del pago o el sello de la entidad bancaria

Ejemplar para la administración

## **IMPORTANTE** para aquellos aspirantes que estén <u>fuera de la Comunidad Autónoma</u> <u>de Canarias</u>:

Ha venido siendo habitual en anteriores convocatorias que en las oficinas bancarias de la península en las que se pretendía liquidar el Modelo 700 hayan tenido dificultades para tramitarlo porque, decían, les faltaba un dato. En ese caso, suele ser tan sencillo como pedir al empleado de la sucursal que se comunique con la oficina central del banco en cuestión, bien en Las Palmas de Gran Canaria, bien en Santa Cruz de Tenerife: desde esa Oficina Principal en las islas le indicarán cómo debe proceder o cuál es el dato que le falta por cumplimentar para poder tramitar el pago.

Opción 3.- "Pago telemático". Consideraciones previas importantes:

- Para utilizar esta opción la identificación debe ser, obligatoriamente con <u>certificado</u> <u>digital</u>, no con cl@ve permanente u otro método.

- Si la opción elegida es "Pago con tarjeta de débito", esta solo puede ser de las entidades bancarias que se observan al desplegar el combo "Entidad"

Una vez relleno el formulario y escogida la opción "Pago telemático", al pinchar sobre "Continuar" nos aparecerá la siguiente pantalla:

| Concepto:<br>Tasa:<br>Importe:                                                                                                    | 211 - Tasa por la inscripción en las convocatorias para la selección del personal docente<br>02 - Para acceder a cuerpos docentes del grupo A (grupo A, subgrupo A2)<br>42,04 Euros |  |  |
|----------------------------------------------------------------------------------------------------|----------------------------------------------------------------------------------------------------|--|--|
| IMPORTANTE: En caso de que el pago de una tasa haya quedado a medias y no haya podido obtener el impreso, deberá obtenerlo desde su Área persor<br>entrando con el certificado que utilizó para realizar el pago. |                                                                                                    |  |  |
| Seleccione la modalidad de pago:                                                                                                    |                                                                                                    |  |  |
| O Cargo en cuenta bancaria                                                                                                    | Pago con tarjeta de débito                                                                                                    |  |  |
| Entidad Seleccione entidad V                                                                                                    |                                                                                                    |  |  |
| NIF del titular Nombre del titular                                                                                                    |                                                                                                    |  |  |
| Número de tarjeta                                                                                                    | Caducidad (mes/año) /                                                                                                    |  |  |
| NIF del solicitante                                                                                                    | Nombre del solicitante                                                                                                    |  |  |
| Establecer Volver                                                                                                    |                                                                                                    |  |  |
| Cananias<br>Selutino de Indoanso<br>Unión Europea<br>de Dasardo Bankoal                                                                                                    |                                                                                                    |  |  |

Como se puede ver, es posible optar, bien por cargar el importe en nuestra cuenta ("Cargo en cuenta bancaria") —para lo que habrán de cumplimentarse los campos correspondientes al IBAN—, bien por pagar con tarjeta de débito de alguna de las entidades autorizadas.

| Entidad      | Seleccione entidad              |                  |                   |
|--------------|---------------------------------|------------------|-------------------|
| NIF del titu | 2100 - CAIXABANK<br>0182 - BBVA | re del titular   |                   |
| Número de    | 2080 - ABANCA<br>3058 - CAJAMAR | Cadu             | cidad (mes/año) / |
| NIF del soli | citante                         | Nombre del solic | itante            |

Cargo en cuenta bancaria
Pago con tarjeta de débito

Al pulsar sobre "Establecer", el sistema comprobará que tenemos instalado en nuestro ordenador el certificado digital necesario para efectuar este tipo de transacciones; si lo tenemos instalado, se producirá el pago y se generará un comprobante del mismo, que será el que deba subir junto con la solicitud; si no tiene la firma necesaria saldrá el siguiente mensaje de error:

| IMPORTANTE: En caso de que el pago de una tasa haya<br>entrando con el certificado que utilizó para realizar el pago. | quedado a medias y no haya podido obtener el impreso, deberá obtenerlo desde su Área personal |
|----------------------------------------------------------------------------------------------------|-----------------------------------------------------------------------------------------------|
| No ha sido posible la carga de los componentes de firma:                                                              |                                                                                               |
| ¿Qué puedo hacer?                                                                                                    |                                                                                               |
| Revisar que cumpla los requisitos técnicos                                                                            |                                                                                               |
| Volver                                                                                                    |                                                                                               |
| Conderias<br>Continue de Processo<br>Unión Europea<br>Fondo Europea<br>de Desarrollo Regional                         | Actualizado 08/02/2018                                                                        |

En este supuesto, si después de revisar los requisitos técnicos o comprobar que, efectivamente, no tiene la firma necesaria, puede hacer click sobre "Volver" y escoger alguna otra de las opciones de pago ya expuestas.

Como sabe, es necesario "subir" con su <u>solicitud única</u> tantos ejemplares del modelo 700 (tanto si debe pagarlos como si está exento del pago) como especialidades haya seleccionado en aquella. Se recuerda la nota que aparece en el manual para cumplimentar la solicitud:

**MUY IMPORTANTE**: Solamente se va a tener en cuenta <u>UNA SOLICITUD</u> por participante, en concreto la que haya entrado por Registro <u>en último lugar</u>, siempre dentro del plazo de presentación de solicitudes. Es decir, si se hace una solicitud, se envía junto con la documentación pertinente y se registra su entrada y, posteriormente, se hace otra solicitud, se envía (también con la documentación necesaria) y se registra, será esta última la que se tenga en cuenta, desechando a todos los efectos la enviada en primer lugar.